# $esc \Delta pe^{\circ}$

## a journey through sound

#### Handleiding Escape® Remote Applicatie (app)

De Escape<sup>®</sup> Remote app, één applicatie voor het volledige Escape<sup>®</sup> gamma, kan u downloaden in de Apple APP Store of de Google Play Store onder de naam **Escape<sup>®</sup> Remote**.

De Escape® Remote iOS-app wordt ondersteund door iOS 10.0 of een hogere versie. De app is compatibel met iPhone, iPad en iPod touch. De app is niet compatibel met de Apple Watch. iPad-gebruikers moeten er voor zorgen dat de App Store filter niet is ingesteld op "Alleen iPad" maar "Alles" of "Alleen iPhone". De Android-app vereist 6.0 of hoger. Belangrijk: het audiogedeelte van de Escape® producten werkt op een Bluetooth®platform voor superieure audioprestaties.

De Escape® Remote app werkt echter via BLE (Bluetooth® Low Energy) en blijft constant in de slaapmodus, behalve wanneer een verbinding wordt gestart. De twee platforms zijn verwant maar werken afzonderlijk. Beide platforms worden vermeld in de lijst met Bluetooth®-apparaten. Let op: u kunt maar één BLE-verbinding tegelijkertijd maken met één apparaat (iPhone, iPad, Android-telefoon, enz.). Als het je niet lukt om verbinding te maken met de M1 Air, P6 BT, P6 Air of P9, controleer dan of de app op een ander apparaat actief is of zet de M1 Air, P6 BT, P6 Air of P9 uit en weer aan.

Hoe kan u de BLE APP-naam van de M1 Air, P6 BT, P6 Air of P9 op uw telefoon of tablet vinden? De M1 Air, P6 BT, P6 Air of P9 BLE APP-naam bestaat uit het modelnummer (Escape® M1 Air, P6 BT, P6 Air of P9) en de laatste vier cijfers van het serienummer (vet gedrukt op het serienummer label) en eindigt op "APP". Bijvoorbeeld: het Escape® P9 serienummer is "P918040345**00 BF**"

De Escape® P9 in het App-selectiemenu en de lijst met Bluetooth®apparaten wordt aangegeven als: Escape P9 OOBF APP (dit is net hetzelfde voor alle andere Escape® toestellen)

Het serienummer is te vinden op de verpakking of op het label aan de onderkant van het apparaat.

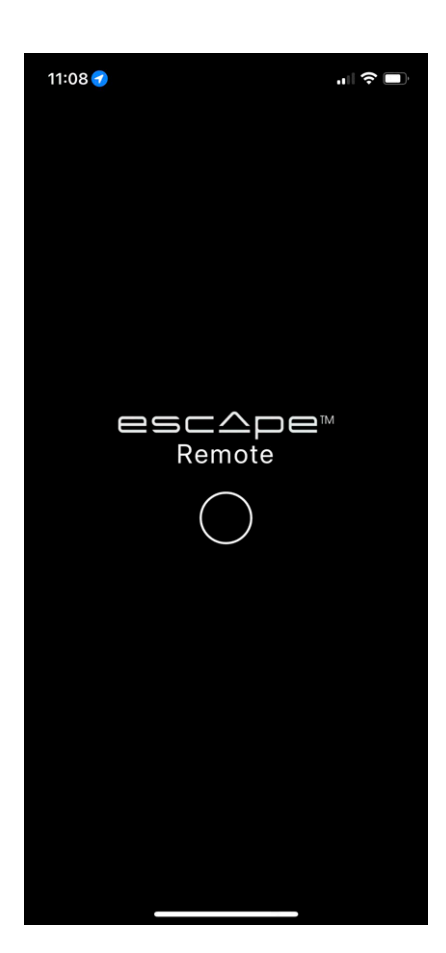

#### Startscherm

Schakel eerst uw Escape® product, M1 Air, P6 BT, P6 Air of de P9 in, hierna activeer u de Escape® remote app. Bij het openen van de app wordt het startscherm (afbeelding hiernaast) kort weergegeven terwijl de app wordt geladen.

Nadat het toestel is gedecteerd ziet u dit scherm met al de Excape<sup>®</sup> producten die in bereik zijn.

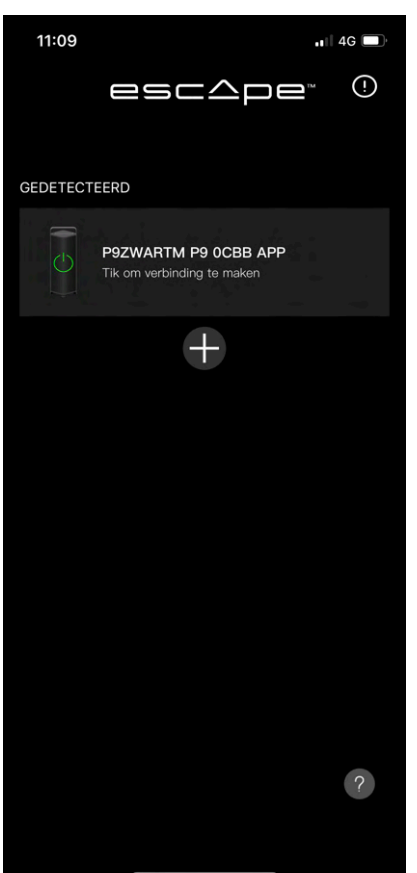

Hier is reeds een Bluetooth®-BLE-verbinding gemaakt met het Escape® toestel dat is ingeschakeld maar nog geen Bluetooth®audio-verbinding! Vandaar de DETECTED-aanduiding boven het gedetecteerde Escape® toestel. Selecteer nu één van de gedetecteerde Escape® toestellen om naar het volgende scherm te gaan. Hieronder het volgende scherm wanneer u de hierboven beschreven actie hebt uitgevoerd. W zal nu zien dat boven het geselecteerde Escape® toestel YOUR SPEAKERS staat.

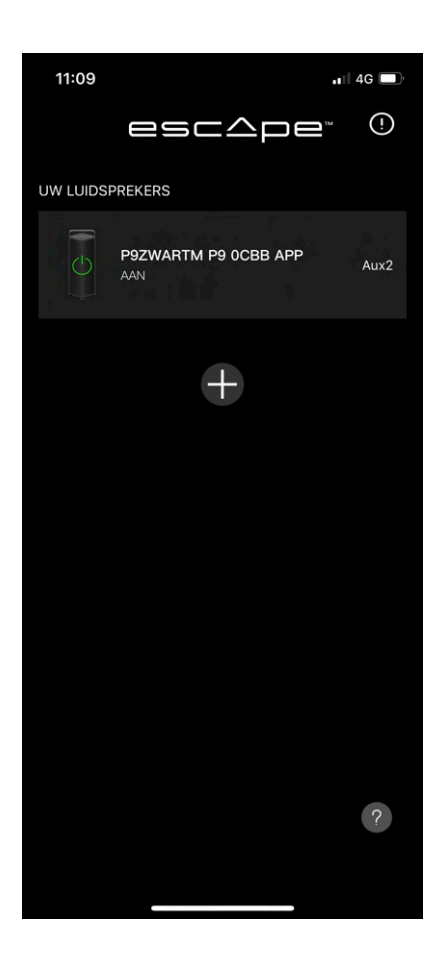

Nu is het toestel verbonden met de Escape® Remote app. Selecteer nu het Escape® toestel om naar het volgende scherm te gaan en een Bluetooth®audioverbinding te maken.

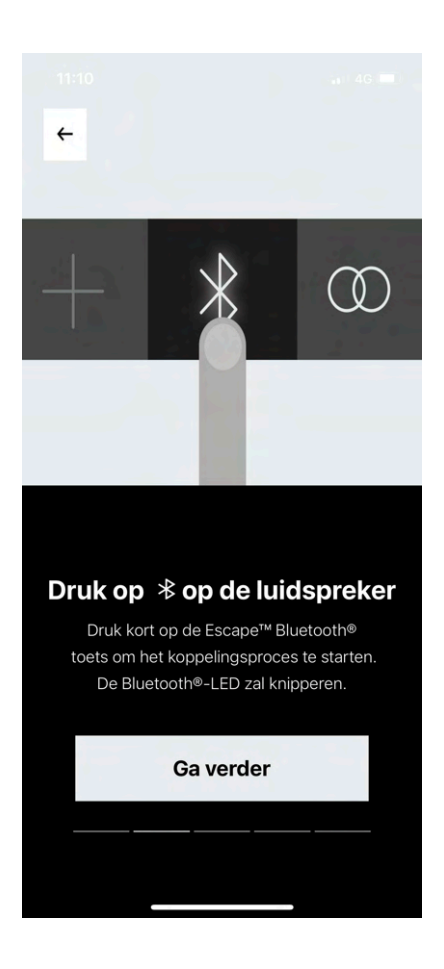

Dit scherm nodigt u uit om de Bluetooth®-toets op de Escape® luidspreker kort aan te drukken en zo het Bluetooth® audio koppelingsproces te starten. The Bluetooth®-LED zal hierna traag knipperen, hierna drukt u op **Ga verder**. Wanneer u op "Ga verder" hebt gedrukt zoals hierboven beschreven, ziet u het volgende scherm

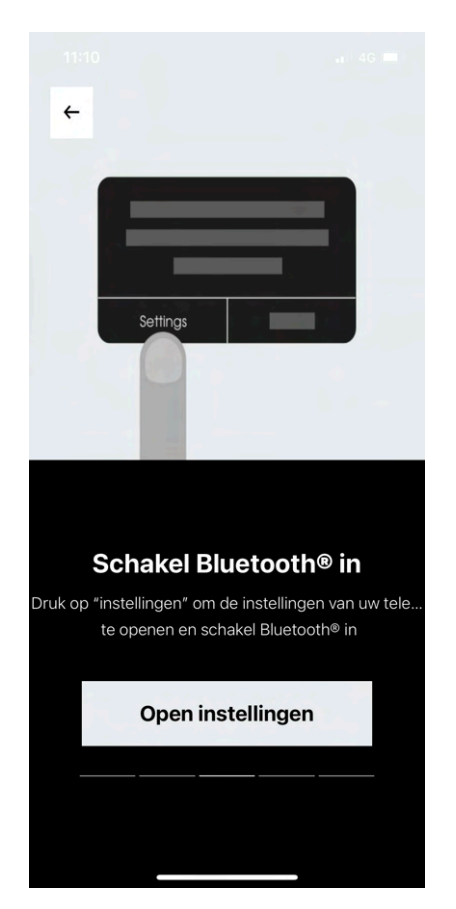

Op dit scherm wordt u uitgenodigd om de instellingen van uw mobiele apparaat te openen en Bluetooth<sup>®</sup> in te schakelen. Druk hierna op **Open instellingen**.

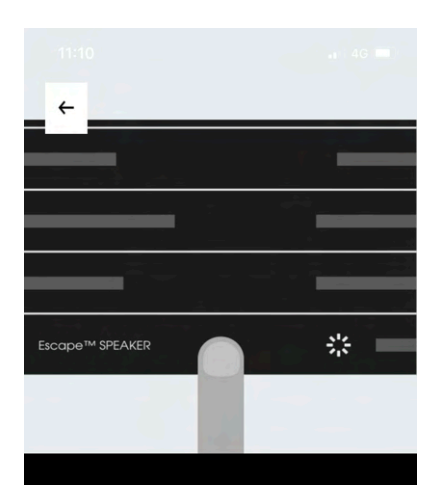

Selecteer Escape<sup>™</sup> luidspreker Ga naar de Bluetooth®-instellingen van uw toestel en selecteer de Escape<sup>™</sup> luidspreker met dezelfde naam als vermeld, maar zonder de App-initialen aan het eind.

Open instellingen

In dit volgende scherm, nadat u op "**Open instellingen**" hebt gedrukt, wordt u naar de instellingen van uw mobiele apparaat geleid. IIn de instellingen van uw mobiele toestel gaat u naar de Bluetooth<sup>®</sup>-instellingen en selecteer daar in de oplijsting van Bluetooth<sup>®</sup> toestellen de Escape<sup>®</sup> toestelnaam zonder de App initialen. *De Escape<sup>®</sup> toestelnaam met initialen is de BLE Bluetooth<sup>®</sup> verbinding die er voor zorgt dat het Escape<sup>®</sup> toestel verbinding maakt met Escape<sup>®</sup> Remote applicatie, deze dus niet selecteren.* 

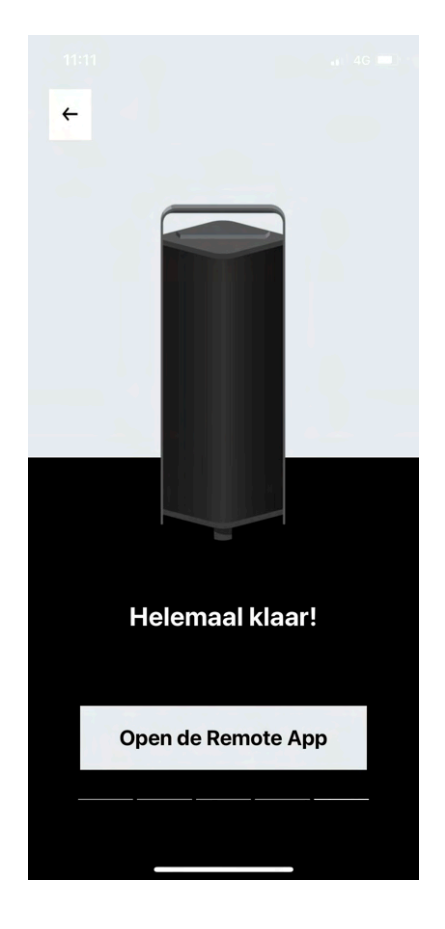

Eens de Bluetooth<sup>®</sup>-audioverbinding tot stand is gekomen nadat u deze hebt gekoppeld in de Bluetooth<sup>®</sup>-instellingen van uw mobiele apparaat, keert u terug naar de Escape<sup>®</sup> Remote app, waar u naar dit scherm geleid wordt. Eens hier drukt u op "**Open Remote App**" waarna u naar het "Player" besturingsscherm (hieronder) wordt geleid.

Voor de bediening van de P6 BT, P6 Air en M1 Air in de Escape® Remote App ga je direct naar volgende pagina's van deze handleiding:

| P9                              | : pagina 5  |  |
|---------------------------------|-------------|--|
| P6 BT                           | : pagina 11 |  |
| P6 Air                          | : pagina 17 |  |
| M1 Air                          | : pagina 20 |  |
| Merk info/Copyright : pagina 21 |             |  |

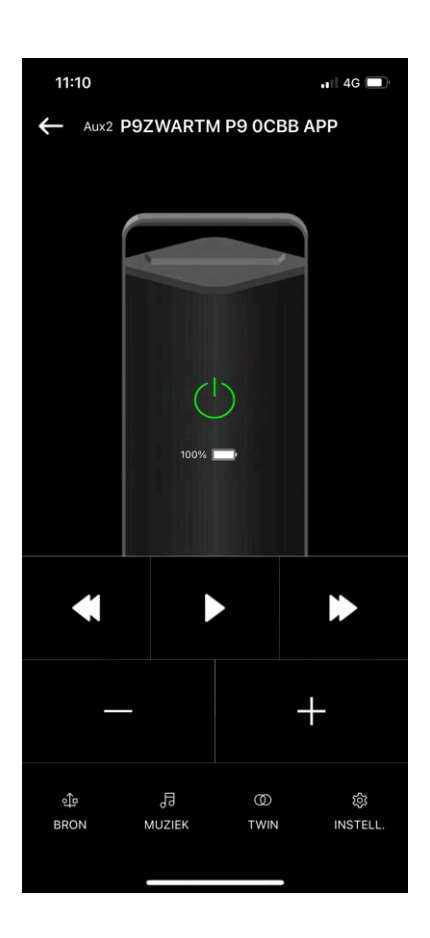

#### P9 Player besturingscherm

Nadat u op Open Remote App in het vorige scherm hebt gedrukt, komt u op het hiernaast getoonde scherm terecht. Dit is het Player-besturingsscherm, vanhier uit kan u uw Escape® toestel besturen, de P9\*.

\* De MCU van de P9 moet minimum naar 3.19 geüpdatet zijn om de Escape® Remote te kunnen gebruiken. Op de productpagina van de Escape® P9 kan je de laatste update versie van de MCU downloaden, op een USB stick zetten en via de USB-ingang van de P9-luidspreker deze laatste update naar de laatste MCU versie. (www.escapespeakers.com/nl/producten/p9/p9-escape-luidspreker-zwart)

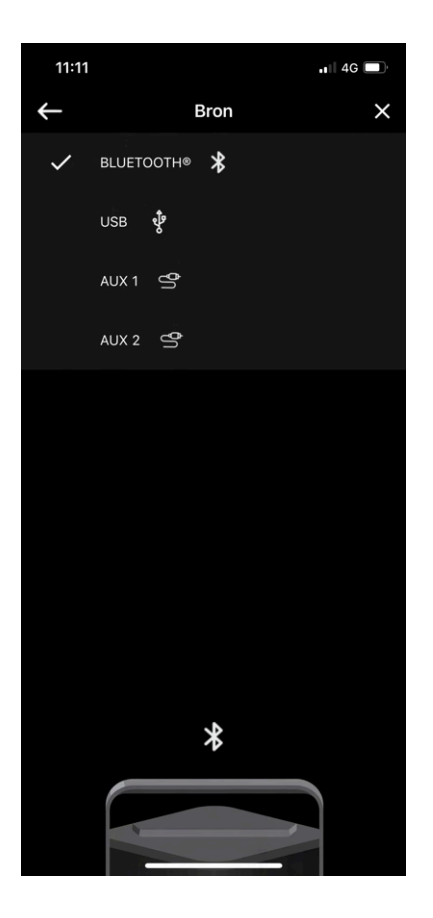

#### SOURCE

De keuzepagina voor audiobronnen, hier kan u schakelen tussen verschillende bronnen, Bluetooth®, USB, AUX 1 en AUX 2 op uw toestel indien deze actief zijn.

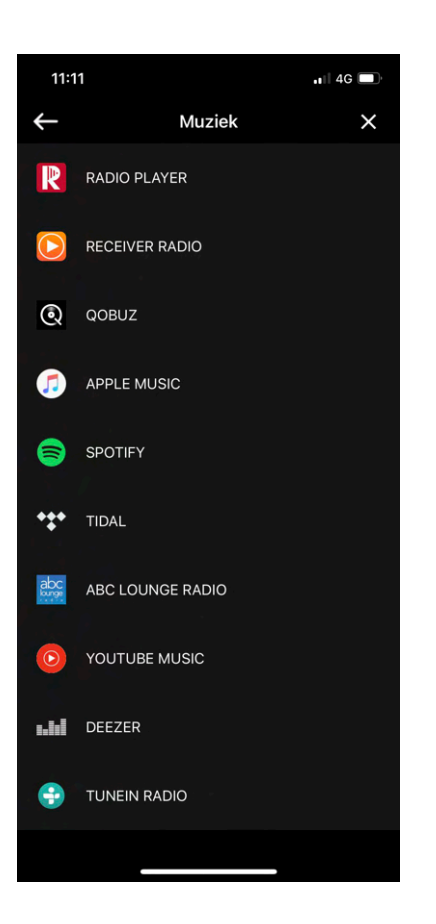

#### MUZIEK

Het keuzescherm voor de bekendste streamingdiensten en Radio apps.

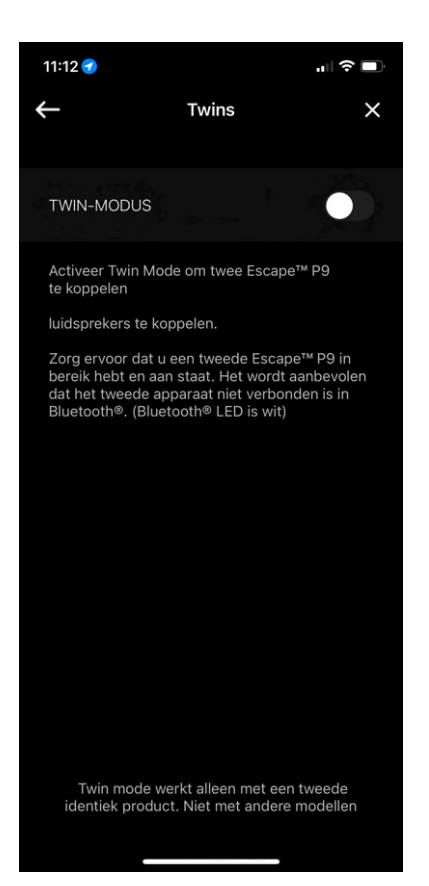

#### **TWIN MODE**

Met de Twin Mode schakelaar kan u de Twin Mode activeren en twee Escape® P9-toestellen koppelen als een paar.

Zorg ervoor dat u een tweede Escape® P9 binnen handbereik hebt en ingeschakeld is.

Let op:het tweede Escape® P9-toestel mag niet verbonden zijn met Bluetooth®.(Bluetooth®-LED is wit)

Twin Mode werkt alleen met een tweede identiek product. Niet met andere modellen.

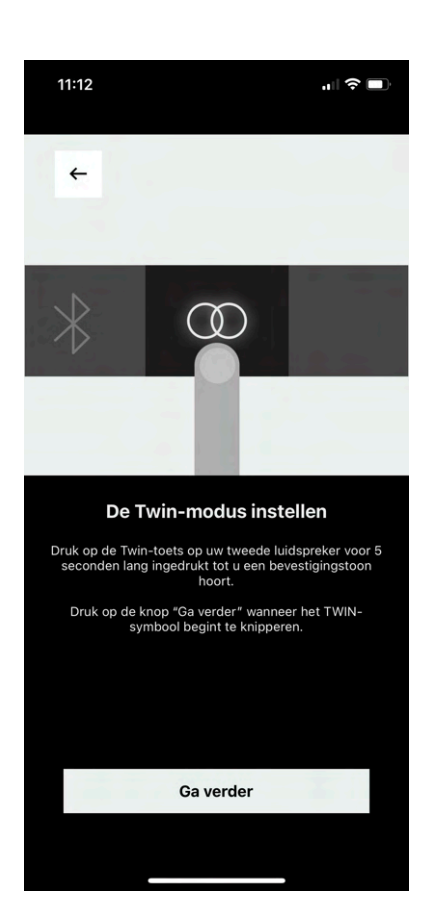

Druk lang op de TWIN-toets op uw tweede Escape® P9- luidspreker gedurende +/- 5 seconden tot u een bevestigingstoon hoort.

Druk op **Ga verder** wanneer het TWIN-symbool LED op uw tweede Escape® P9-luidspreker begint te knipperen.

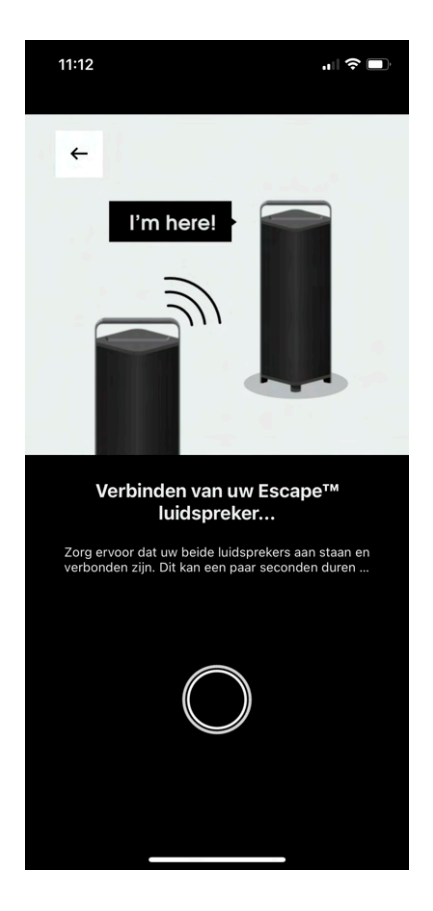

De P9 TWIN MODE-verbinding wordt gestart... Zorg ervoor dat beide luidsprekers ingeschakeld en verbonden blijven. Dit kan enkele seconden duren...

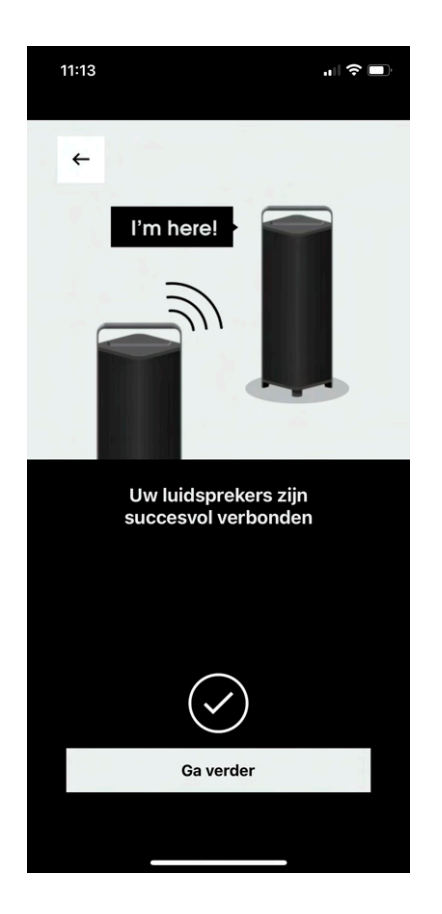

De P9 Twin Mode-verbinding is succesvol, druk nu op **Ga verder** om naar het "Twin-Mode Player" besturingsscherm te gaan.

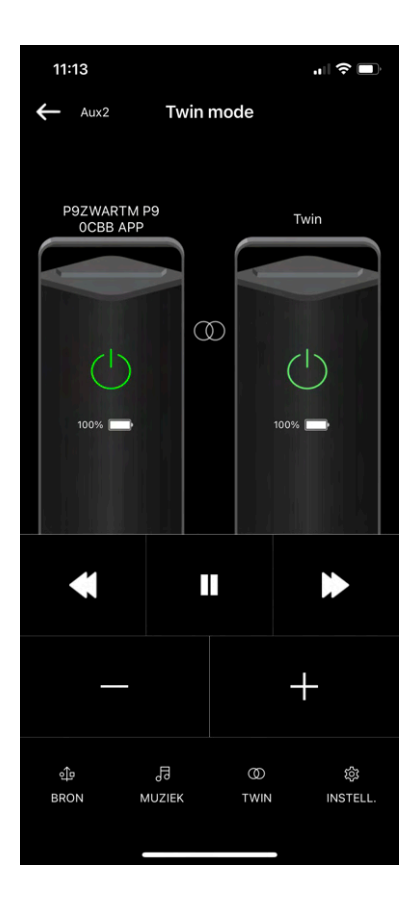

Het P9 Twin Mode Player-besturingsscherm, op dit scherm kan de in Twin Mode-toestellen besturen. Indien u op de TWIN-selectie onderaan dit scherm drukt, komt u op het scherm hieronder, het Twin Mode-dashboard.

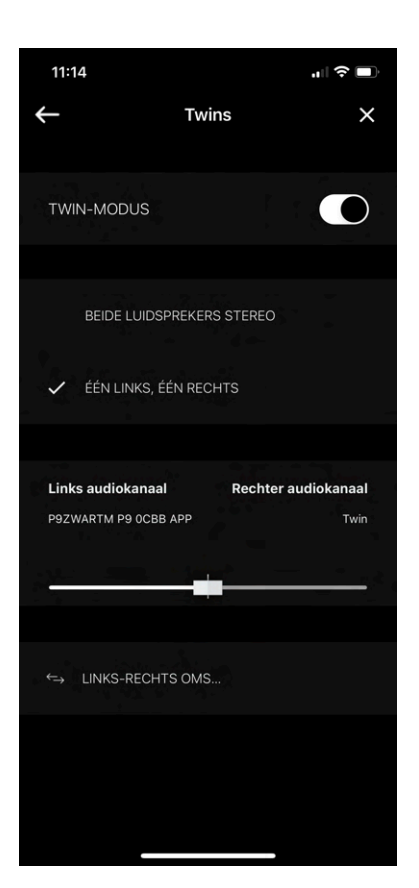

Het P9 Twin Mode-dashboard, hier kan u er voor kiezen beide toestellen op zichzelf stereo te configureren, dit is handig als beide toestellen ver uit mekaar staan. U kan ook beide toestellen in een stereopaar configureren met een links en rechts kanaal.

Indien u voor de configuratie stereopaar kiest kan u de "balance" van links naar rechts veranderen met schuifregelaar.

Er is ook een schakelaar om het stereosignaal om te keren, linker kanaal wordt rechter kanaal en rechter kanaal wordt linker kanaal.

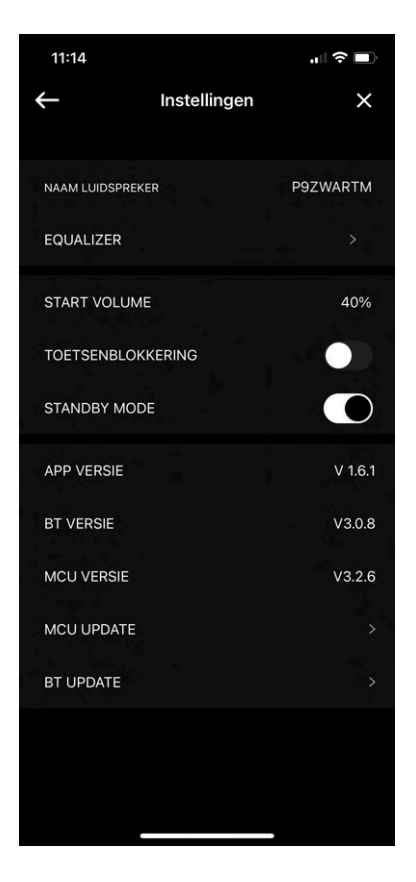

#### P9 SETTINGS (instellingen)

In dit scherm vindt u informatie over de P9 luidspreker die verbonden is met de Escape® Remote app. De naam van de luidspreker die u ook kan veranderen, maar ook het startup volume kan u hier aanpassen, alsook het klavier vergrendelen en de stand-by modus inschakelen. Wanneer de Standby-modus geactiveerd is (standaardinstelling) en het apparaat niet op het stroomnet is aangesloten en gedurende 20 minuten u geen audiosignaal ontvangt, wordt het apparaat automatisch uitgeschakeld. Wanneer het apparaat op het stroomnet is aangesloten en gedurende 20 minuten geen audiosignaal ontvangt, wordt het apparaat automatisch in de standby-modus gezet en kan het via de app. worden gereactiveerd.

De standby-modus kan indien nodig worden uitgeschakeld.

Verder vindt u ook info over de app., Bluetooth® en MCU (microcontroller unit) versies. De MCU en de Bluetooth®-versies van de P9luidspreker kunnen hier geupdatet worden als er updates beschikbaar zijn.

Tenslotte is er ook de equalizer waar u verschillende geluidsinstellingen kan selecteren. Wanneer u EQUALIZER aantikt komt u op het scherm hieronder.

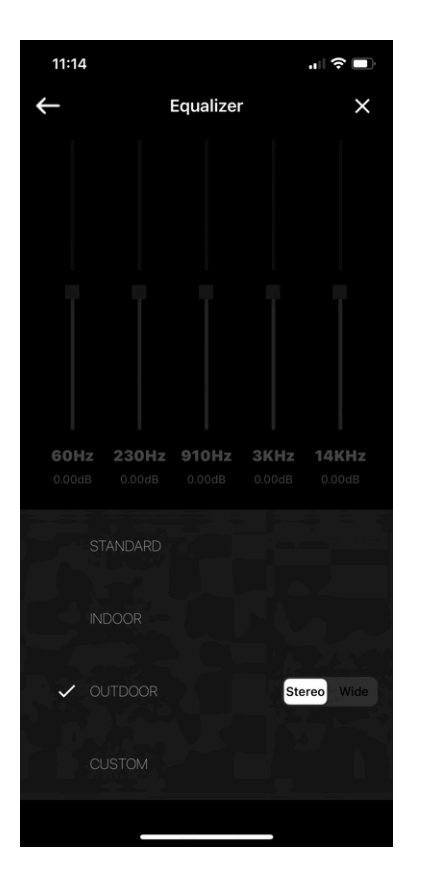

In het Equalizer-besturingscherm kan u uit 3 voorgeprogrammeerde geluidsinstellingen kiezen, STANDARD, INDOOR en OUTDOOR. In de vierde geluidsinstelling CUSTOM, kan u zelf de frequenties van hoge tot lage tonen aanpassen. Deze vier geluidsinstellingen kan u zowel in Stereo- als in een Wide-modus instellen. Naargelang de luidsprekers in een één-op-één luistermoment in de Stereo-modus zijn of in een menigte (huisfeestjes, BBQ's, enz,...) in de Wide-modus.

De standaard Equalizer-instelling van de P9 is de modus voor Outdoor en Stereo geluid. Als het apparaat uitgezet wordt onthoud de equalizer de laatste instelling.

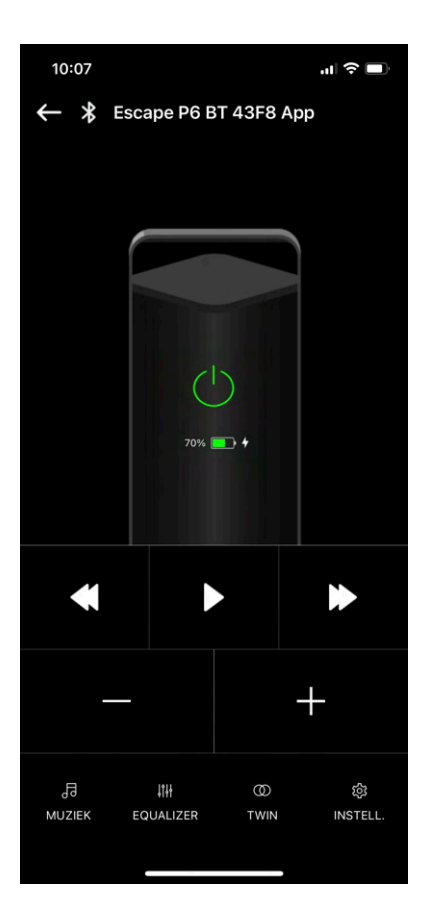

#### P6 BT Player besturingsscherm

Nadat u op "**Open Remote App**" in het vorige scherm\* hebt gedrukt, komt u op het hiernaast getoonde scherm terecht. Dit is het Player-besturingsscherm, vanhier uit kan uw Escape®-toestel besturen, de P6 BT.

\* zie pagina 5 van deze handleiding.

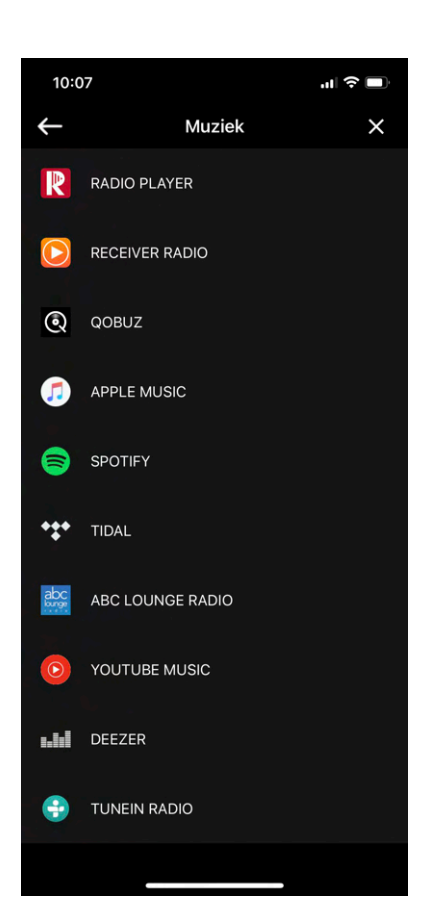

#### MUZIEK

Het keuzescherm voor de bekendste streamindiensten en Radio apps.

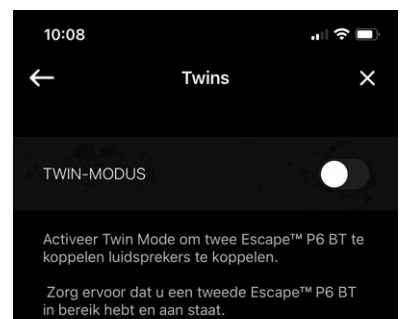

Het wordt aanbevolen dat het tweede apparaat niet verbonden is in Bluetooth®. (Bluetooth® LED is wit)

Twin mode werkt alleen met een tweede identiek product. Niet met andere modellen

#### TWIN MODE

Met de Twin Mode-schakelaar kan u de Twin Mode activeren en twee Escape® P6 BT koppelen als een paar.

Zorg ervoor dat u een tweede Escape® P6 BT binnen handbereik hebt en ingeschakeld is. Let op: het tweede Escape®P6 BT toestel mag niet verbonden zijn met Bluetooth®(Bluetooth®LED is wit)

Twin mode werkt alleen met een tweede identiek product. Niet met andere modellen.

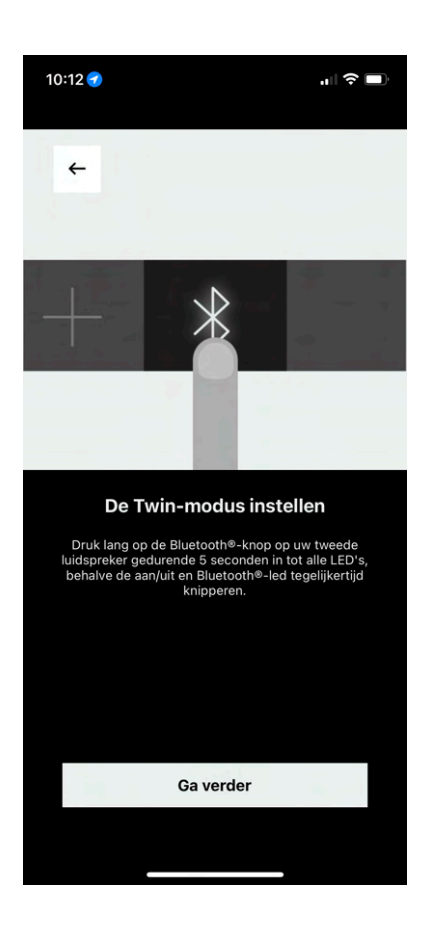

Druk lang op de Bluetooth®-toets op uw tweede Escape® P6 BT-luidspreker totdat alle LED's, behalve de aan-/uit en Bluetooth® LED, gelijktijdig knipperen.

Druk op **Ga verder** wanneer alle LED's, behalve de on/ off en Bluetooth<sup>®</sup> IED's, afwisselend knipperen.

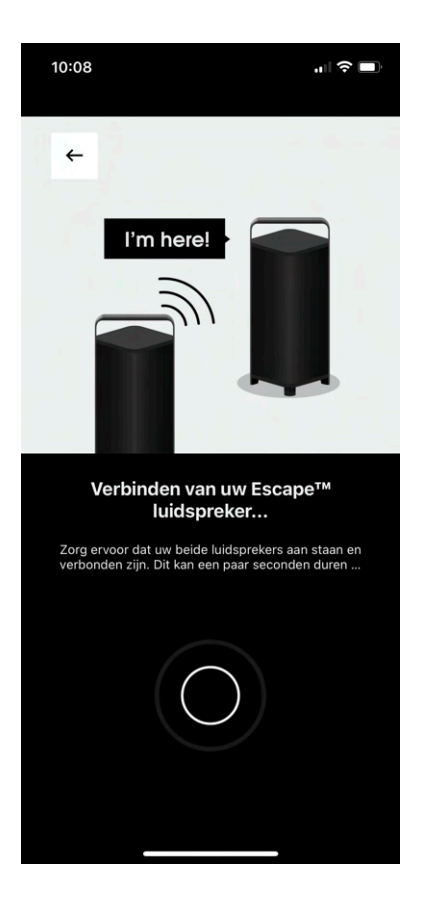

De P6 BT Twin Mode-verbinding wordt gestart... Zorg ervoor dat beide luidsprekers ingeschakeld en verbonden blijven. Dit kan enkele seconden duren...

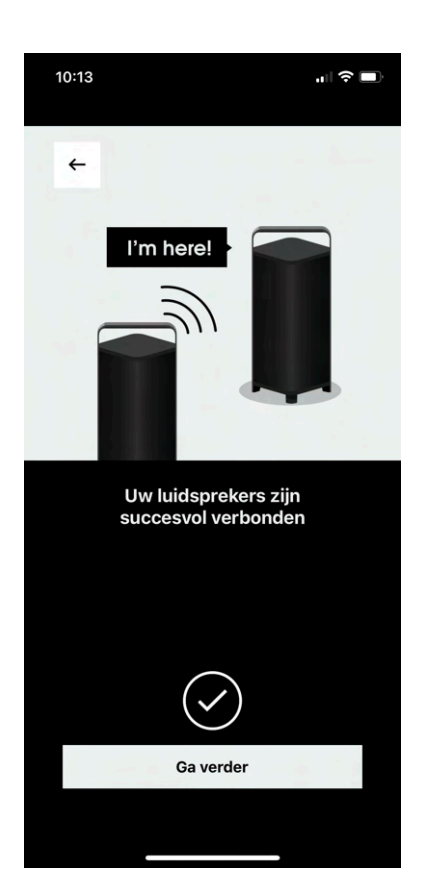

De P6 BT Twin Mode-verbinding is succesvol, druk nu op **Ga verder** om naar het "Twin mode -Player" besturingsscherm te gaan.

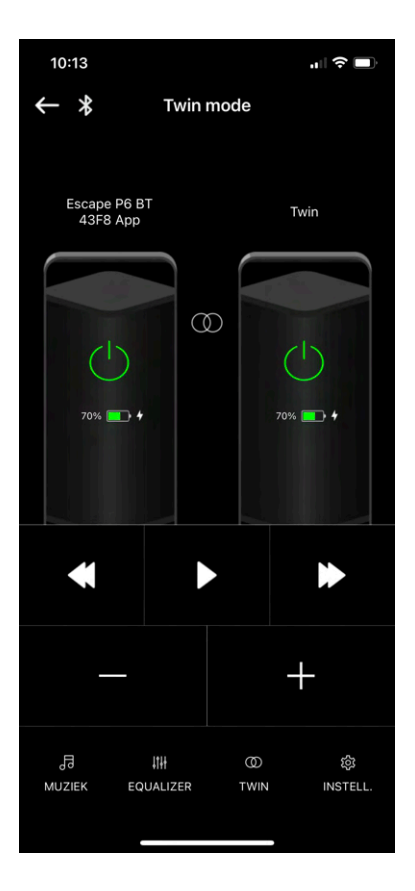

Het P6 BT Twin Mode Player besturingsscherm, op dit scherm kan de in Twin Mode-toestellen besturen. Indien u op de TWIN-selectie onderaan dit scherm drukt, komt u op het scherm hieronder, het Twin Mode dashboard.

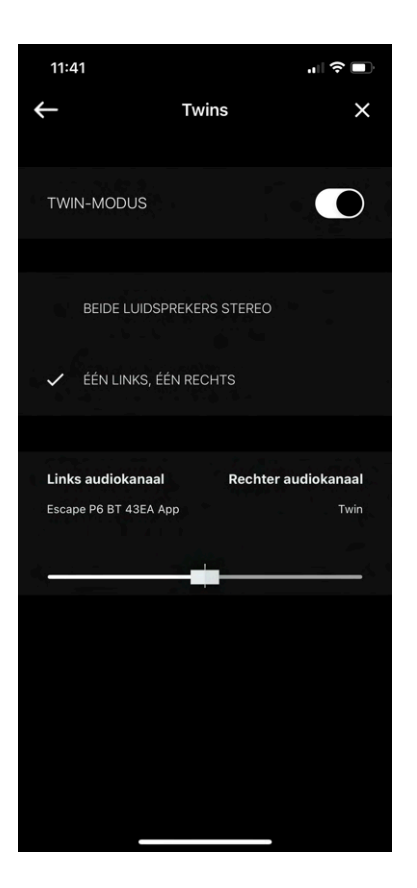

Het P6 BT Twin Mode-dashboard, hier kan u er voor kiezen beide toestellen op zichzelf stereo te configureren, dit is handig als beide toestellen ver uit mekaar staan. U kan ook beide toestellen in een stereopaar configureren met een linker en rechter kanaal.

Indien u voor de configuratie stereopaar kiest kan u de balance"van links naar rechts veranderen met schuifregelaar.

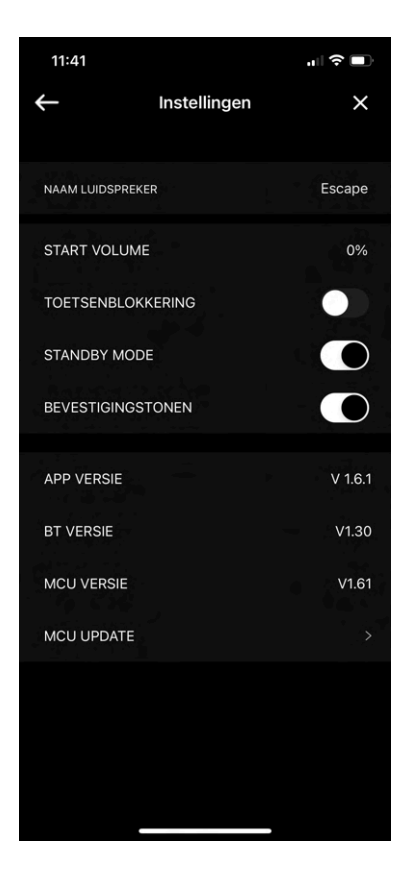

#### P6 BT SETTINGS (instellingen)

In dit scherm vindt u informatie over de P6 BT-luidspreker die verbonden is met de Escape® Remote app. De naam van de luidspreker die u ook kan veranderen, maar ook het startup volume kan u hier aanpassen, alsook het klavier vergrendelen en de stand-by modus inschakelen. Wanneer de Standbymodus geactiveerd is (standaardinstelling) en het apparaat niet op het stroomnet is aangesloten en gedurende 20 minuten u geen audiosignaal ontvangt, wordt het apparaat automatisch uitgeschakeld.

Wanneer het apparaat op het stroomnet is aangesloten en gedurende 20 minuten geen audiosignaal ontvangt, wordt het apparaat automatisch in de standby-modus gezet en kan het via de app. worden gereactiveerd.

De standby-modus kan indien nodig worden uitgeschakeld. Onder de Standby-modus schakelaar vindt u de Confirmation Tones schakelaar, als u deze uitschakelt hoort u geen bevestingstonen meer als u bvb het volume aanpast op het klavier van de P6 BT aanpast. Verder vindt u ook info over de app., Bluetooth® en MCU (microcontroller unit) versies. De MCU versie van de P6 BT-luidspreker kan hier geupdatet worden als er een update beschikbaar is.

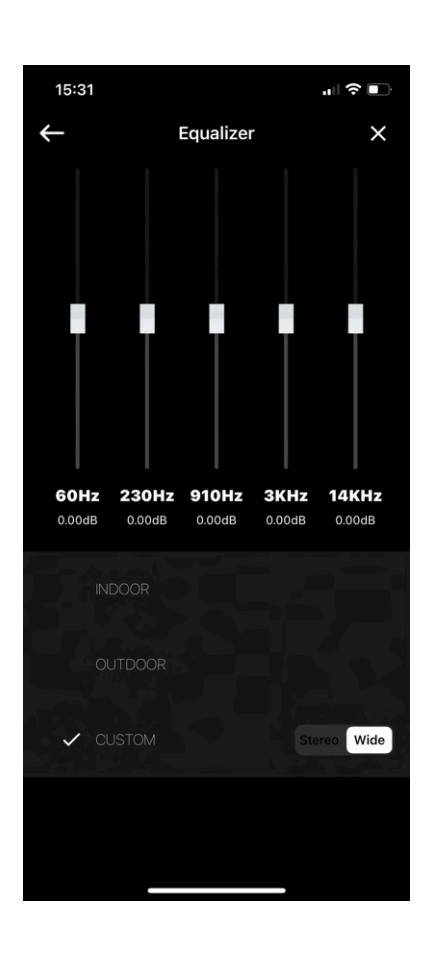

#### EQUALIZER

instelling.

Tenslotte is er ook de equalizer waar u verschillende geluidsinstellingen kan selecteren. Wanneer u **EQUALIZER** aantikt komt u op het scherm hiernaast. In het Equalizer-besturingscherm kan u uit **3** voorgeprogrammeerde geluidsinstellingen kiezen, INDOOR, OUTDOOR en CUSTOM, in Custom kan u zelf de frequenties van hoge tot lage tonen aanpassen. Deze drie geluidsinstellingen kan u zowel in **Stereo**- als in een **Wide**modus instellen. Naargelang de luidsprekers in een één-opéén luistermoment of in Stereo-modus zijn of in een menigte (huisfeestjes, BBQ's, enz,...) in de Wide-modus. Als de P6 BT uitgezet wordt onthoud de equalizer de laatste

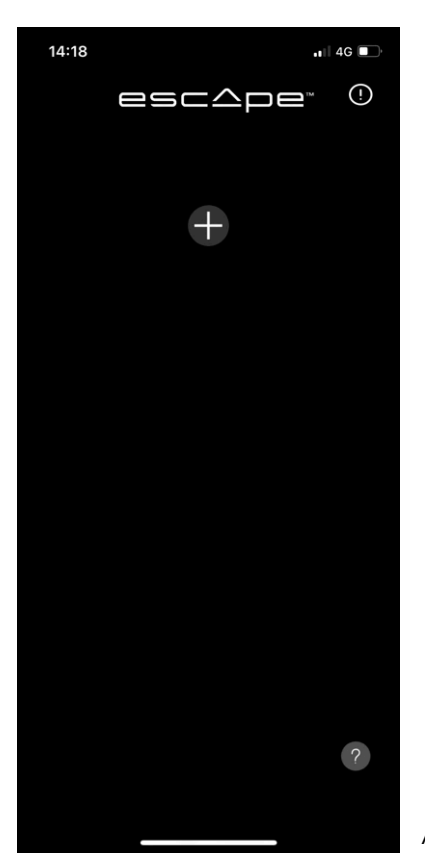

Afb. 1

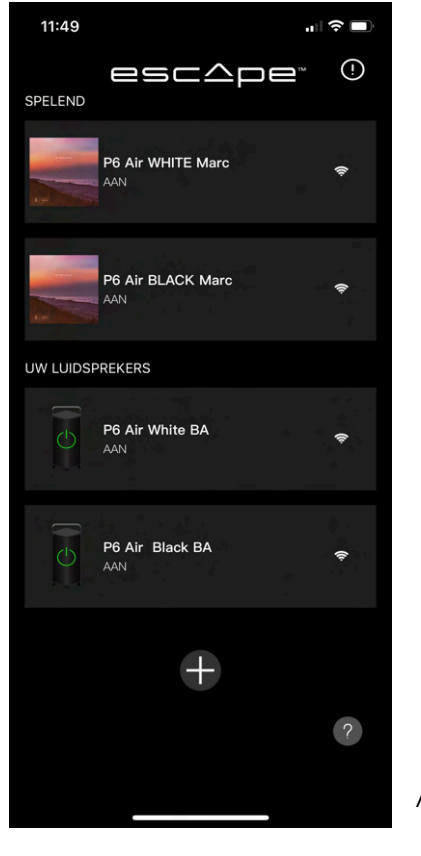

Wanneer jouw Escape® Air-toestel niet zichtbaar is(zie afb. 1), moet je mogelijks nog eerst je toestel verbinden met je WiFi-netwerk.

Dit kan via Airplay 2 of via Google Home (Chromecast). Voor Android-toestellen is het Google Home en voor Apple-toestellen (iOS) is het AirPlay 2 maar kan het ook via Google Home.

Eens de verbinding via WiFi tussen je Escape® Air-toestel en het WiFi-netwerk compleet is, wordt je Escape® Airtoestel wel weergegeven in deze lijst zoals in Afb. 2 hieronder.

Hierna kan je je toestel aanklikken en kom je op het Player-besturingsscherm zoals bovenaan afgebeeld op pagina 17.

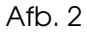

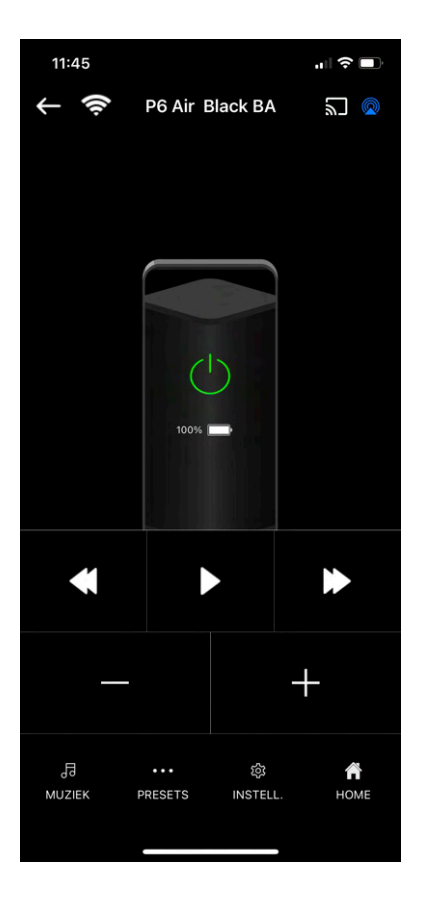

#### P6 Air Player besturingscherm

Nadat u op Open Remote App in het **vorige scherm**\* hebt gedrukt, komt u op het hiernaast getoonde scherm terecht. Dit is het Player-besturingsscherm, vanhier uit kan u uw Escape® toestel besturen, de P6 Air.

\* afb. 1 op pagina 5 van deze handleiding

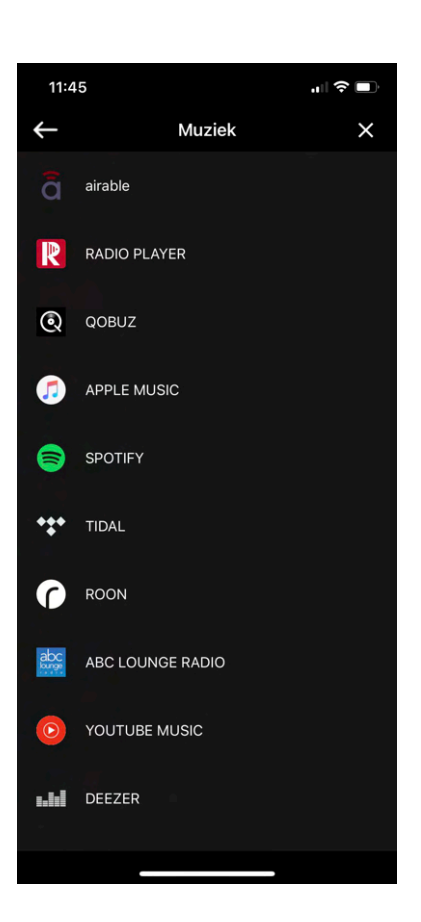

#### MUZIEK

Het keuzescherm voor de bekendste streamingdiensten en Radio apps. Blj onze P6 Air en M1 Air (WiFi-producten) zit **airable**, de bekende Duitse radiostreaming dienst en *Roon*\* de in deze keuzelijst.

\* Roon streamt digitale audio, bedraad of draadloos, van harde schijven, NAS-schijven en streamingdiensten zoals Qobuz, Tidal en Live Radio naar eindpunten (actieve speakers en DAC's) in huis: Roon Ready, AirPlay, Chromecast, Sonos en Squeezeboxen. Veel audio-apparatuur van toonaangevende merken is en wordt Roon Ready gemaakt. Deze apparaten communiceren via het ROON transmissieprotocol RAAT. Roon Advanced Audio Transmission. Daarmee kan in een thuisnetwerk over vast ethernet en wifi simultaan audio worden verstuurd naar meerdere audiosystemen van verschillende merken. Dit is een betalende service. Onze Escape ®Air-producten zijn ROON ready.

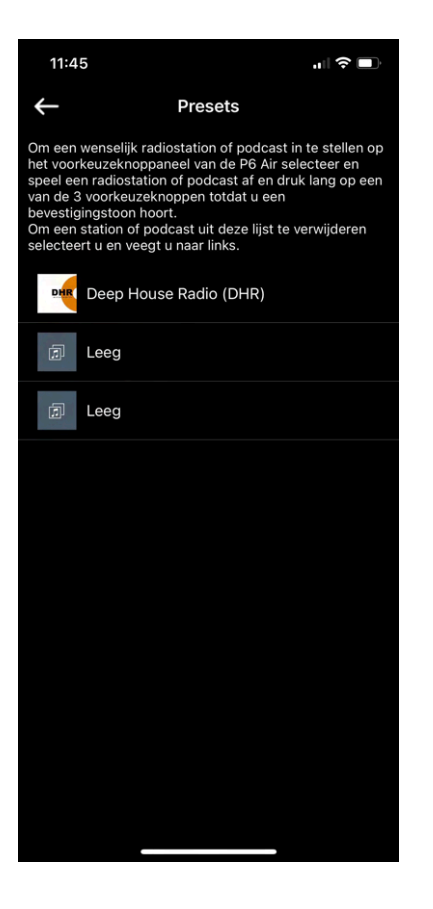

#### Presets in airable

Om een airable radiostation of podcast in te stellen op het voorkeurtoetsenpaneel van de P6 Air, selecteer en speel een radiostation of podcast af, druk dan lang op een van de 3 voorkeurtoetsen totdat u een bevestigingstoon hoort. Om een zender of podcast uit deze lijst te verwijderen selecteert u en veegt u naar links.

| 11:46                                                            |                        | "  ∻ ■          |
|------------------------------------------------------------------|------------------------|-----------------|
| $\leftarrow$                                                     | Instelling             | ×               |
| NAAM LUIDSPREK                                                   | ĒR                     | P6 Air Black BA |
| EQUALIZER                                                        |                        | >               |
| TOETSENBLOKKER                                                   | RING                   |                 |
| BEVESTIGINGSTOM                                                  | IEN                    |                 |
| NETWERKINFORM                                                    | ATIE                   |                 |
| Signaalsterkte: Gem<br>IP Adres: 10.0.0.77<br>Naam Wi-Fi: Impact | iddeld<br>WiFi (AUDIO) |                 |
| PRODUCT                                                          |                        |                 |
| NAAM: P6 Air Blac                                                | k BA                   |                 |
| SER N° CC909313                                                  | 8848                   |                 |
| SOFTWARE VERSIE                                                  |                        | p15240.1065 .0  |
| APP VERSIE                                                       |                        | V 1.6.1         |
|                                                                  |                        |                 |
|                                                                  |                        |                 |

#### P6 Air INSTELLINGEN

In dit scherm vindt u informatie over de P6 Air-luidspreker die verbonden is met de Escape® Remote app. De naam van de luidspreker die u ook kan veranderen, alsook het klavier vergrendelen en ontgrendelen, alsook de bevestingstonen inen uitschakelen. Als u deze uitschakelt hoort u geen bevestingstonen meer als u bvb het volume aanpast op het klavier van de P6 Air. Verder vindt u ook Wifi netwerkinformatie zoals Signaal sterkte, het IP-adres en de naam van het WiFinetwerk alsook productinformatie zoals de naam, serienummer en de App-versie.

De software versie vindt u hier ook terug, deze wordt automatisch geüpdatet als er updates beschikbaar zijn .

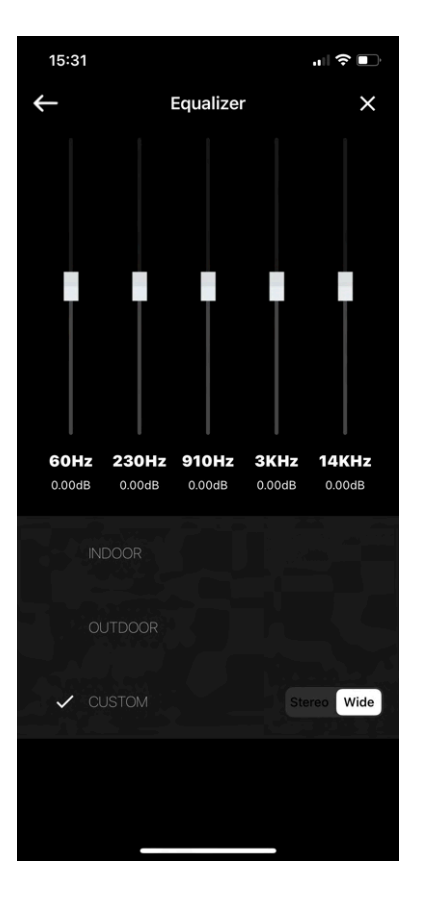

#### EQUALIZER

Tenslotte is er ook de equalizer waar u verschillende geluidsinstellingen kan selecteren. Wanneer u **EQUALIZER** aantikt komt u op het scherm hiernaast. In het Equalizer-besturingscherm kan u uit **3** 

voorgeprogrammeerde geluidsinstellingen kiezen, **Indoor**, **Outdoor** en **Custom**, in **Custom** kan u zelf de frequenties van hoge tot lage tonen aanpassen. Deze drie geluidsinstellingen kan u zowel in Stereo- als in een Wide-modus instellen. Naargelang de luidsprekers in een één-op-één luistermoment of in Stereo-modus zijn of in een menigte (huisfeestjes,BBQ's, enz,...) in de Wide-modus.

Als de P6 Air uitgezet wordt onthoud de equalizer de laatste instelling.

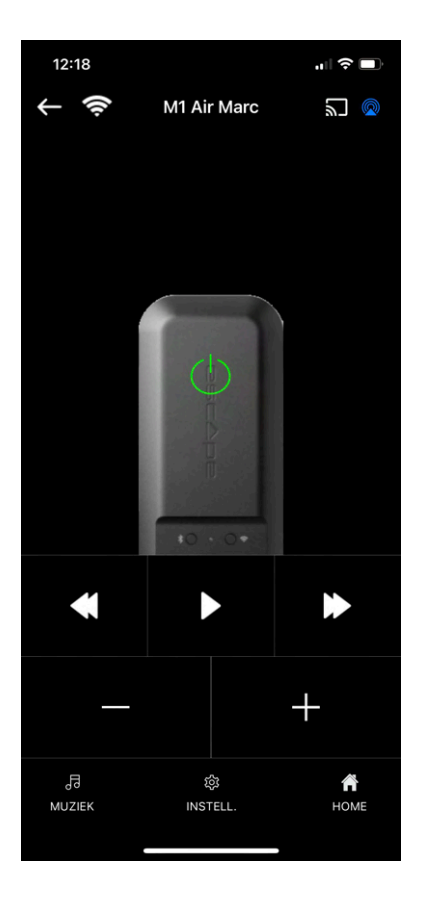

#### M1 Air Player besturingscherm

Nadat u op Open Remote App in het **vorige scherm**\* hebt gedrukt, komt u op het hiernaast getoonde scherm terecht. Dit is het Player-besturingsscherm, vanhier uit kan u uw Escape® toestel besturen, de M1 Air\*\*.

\* afb. 1 op pagina 5 van deze handleiding

\* De MCU van de P9 moet minimum naar 3.26 geüpdatet zijn om de Escape® M1 Air te kunnen gebruiken. Op de productpagina van de Escape® P9 kan je de laatste update versie van de MCU downloaden, op een USB stick zetten en via de USB-ingang van de P9-luidspreker deze laatste update naar de laatste MCU versie. (www.escapespeakers.com/nl/producten/p9/p9-escape-luidspreker-zwart)

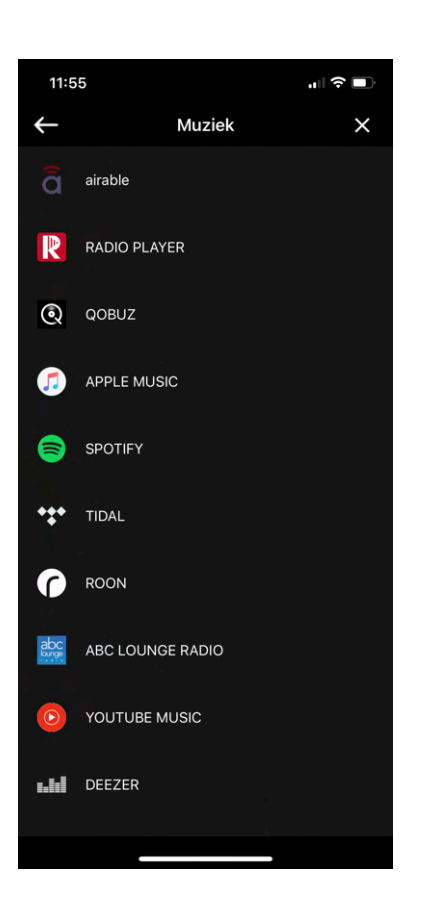

#### MUZIEK

Het keuzescherm voor de bekendste streamingdiensten en Radio apps. Blj onze P6 Air en M1 Air (WiFi-producten) zit **airable**, de bekende Duitse radiostreaming dienst en *Roon*\* de in deze keuzelijst.

\* Roon streamt digitale audio, bedraad of draadloos, van harde schijven, NAS-schijven en streamingdiensten zoals Qobuz, Tidal en Live Radio naar eindpunten (actieve speakers en DAC's) in huis: Roon Ready, AirPlay, Chromecast, Sonos en Squeezeboxen. Veel audio-apparatuur van toonaangevende merken is en wordt Roon Ready gemaakt. Deze apparaten communiceren via het ROON transmissieprotocol RAAT. Roon Advanced Audio Transmission. Daarmee kan in een thuisnetwerk over vast ethernet en wifi simultaan audio worden verstuurd naar meerdere audiosystemen van verschillende merken. Dit is betalende service. Onze Escape®Air-producten zijn ROON ready.

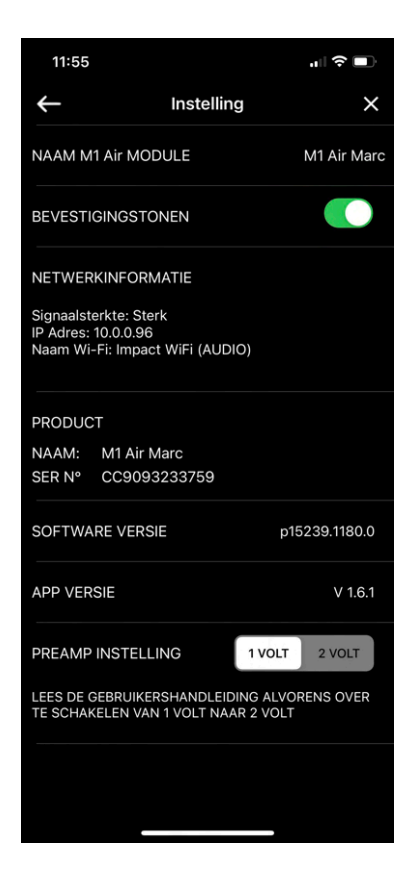

#### M1 Air SETTINGS (instellingen)

In dit scherm vindt u informatie over de M1 Air-module die verbonden is met de Escape® Remote app. De naam van de module die u ook kan veranderen alsook de bevestingstonen in- en uitschakelen. Als u deze uitschakelt hoort u geen bevestingstonen meer die u bvb. hoort wanneer de M1 Air connectie gemaakt heeft met het netwerk. Verder vindt u ook Wifi netwerkinformatie zoals Signaal sterkte, het IP-adres en de naam van het WiFi-netwerk alsook productinformatie zoals de naam, serienummer en de App-versie.

De software versie vindt u hier ook terug, deze wordt automatisch geüpdatet als er updates beschikbaar zijn. Hier kan u ook de "Preamp setting" voltage veranderen van 1 Volt naar 2 Volt naar gelang u de M1 Air gebruikt met een P9 (1 Volt) of met een HiFi-installatie (2 Volt).

#### Merkinformatie

Escape® is een merk van:

Escape BV Ter Heidelaan 50a 3200 Aarschot-België www.escapespeakers.com

#### Afbeeldingen

Afbeeldingen van de Escape<sup>®</sup> Remote-applicatie (APP) zijn het intellectuele eigendom van Escape BV. Elke reproductie, wijziging, distributie of ander gebruik, zelfs gedeeltelijk, van dit document is verboden zonder voorafgaande schriftelijke toestemming.

### Copyright-informatie

Het woordmerk en de logo's van Bluetooth<sup>®</sup> zijn gedeponeerde handelsmerken van Bluetooth SIG, Inc. en elk gebruik van deze merken door Escape<sup>®</sup> vindt onder licentie plaats.

Qualcomm<sup>®</sup> is een handelsmerk van Qualcomm Incorporated, geregistreerd in de Verenigde Staten en andere landen, gebruikt met toestemming. aptXTM is een handelsmerk van Qualcomm Technologies International, Ltd., geregistreerd in de Verenigde Staten en andere landen, gebruikt met toestemming.

iOS®-besturingssysteem is een handelsmerk van Apple Inc., geregistreerd in de Verenigde Staten en andere landen.

Android<sup>TM</sup> is een handelsmerk van Google LLC.

Het AAC<sup>TM</sup>-logo is een handelsmerk van Dolby Laboratories. Andere handelsmerken en handelsnamen zijn die van hun respectieve eigenaars.